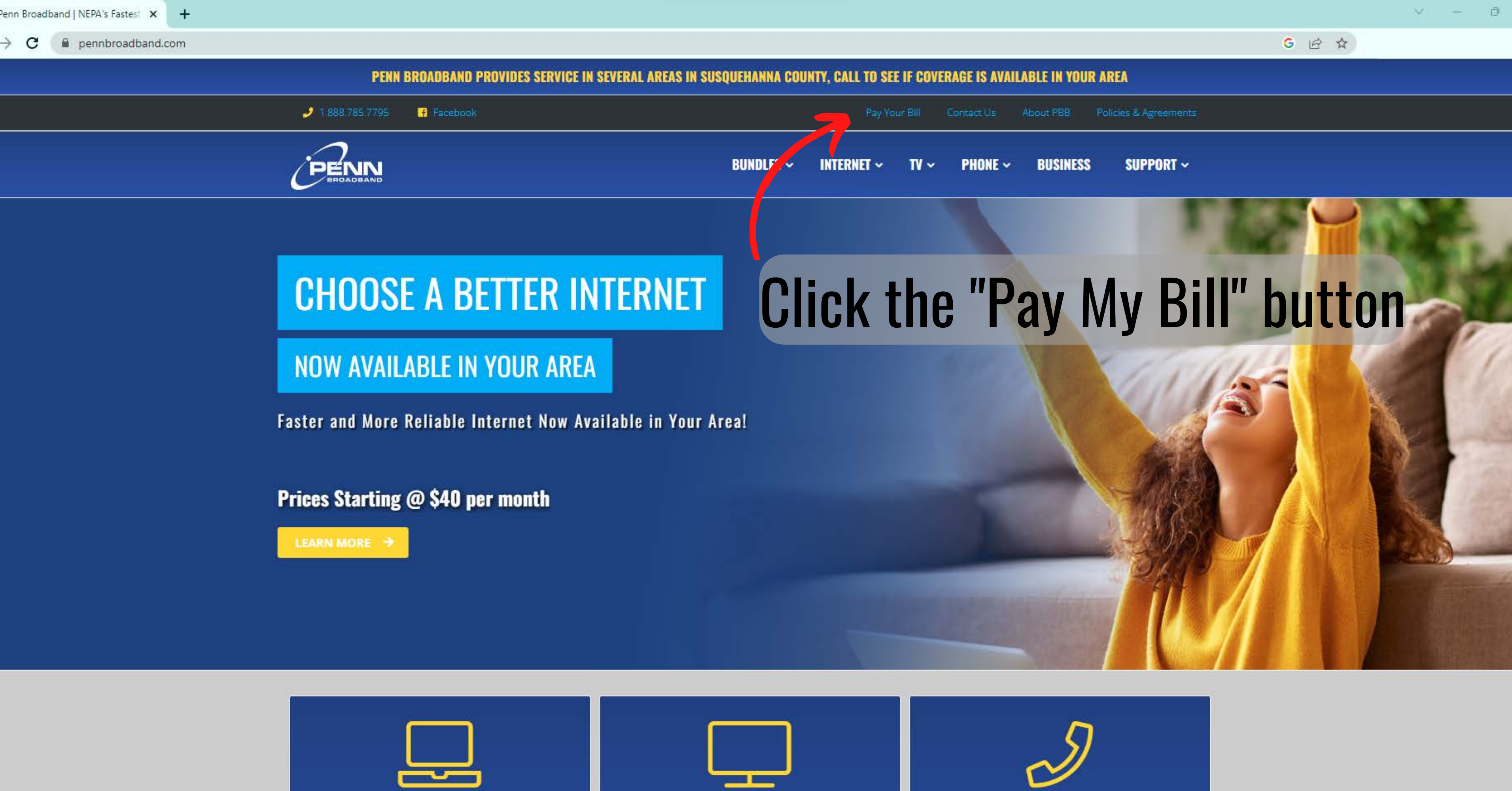

MAIL DELAYS: Please click here for more information.

e-bill.nep.net/penn/Login C

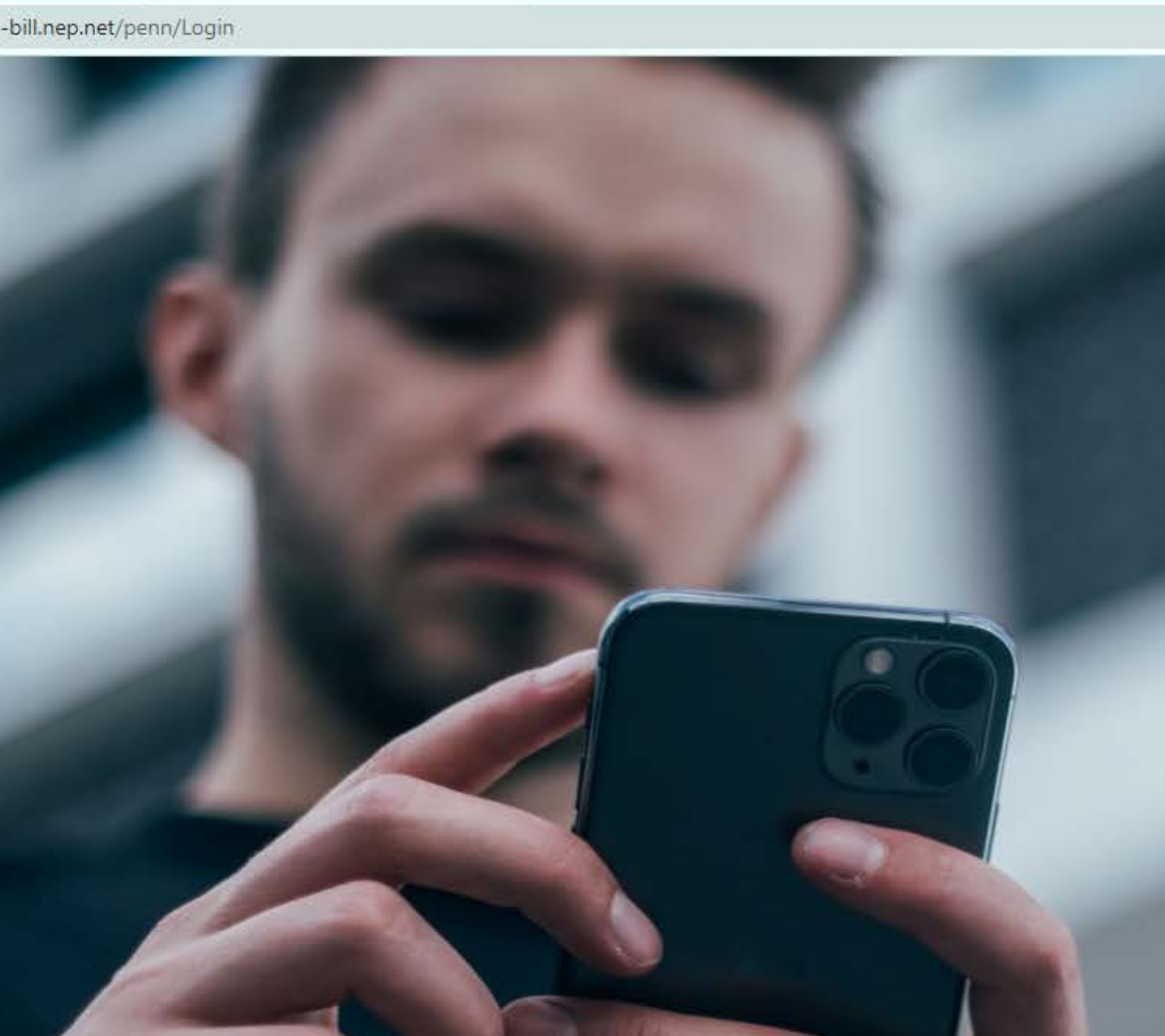

0

× +

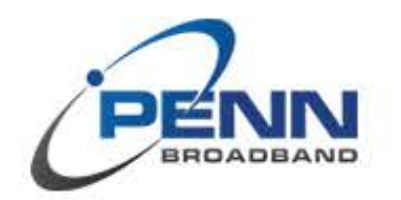

# Log In

Username

Password

2

0 B \$

A

Pn 🗷 🔝 🗯 🗆 🍪

Log in

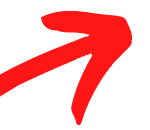

Don't have an account? Register here →

Forgot your password?

# Click the "Register here" link

PENN Broadband | 720 Main Street - Forest City, PA 18421 | Phone: 1-888-785-7795

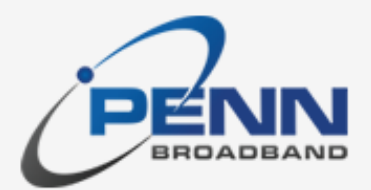

# ≪ Return to login

# **Register By Invoice**

### Invoice Number

What's this?

Amount Due

Please enter your invoice number and amount due as they appear on your most recent invoice.

| I'm not a robot | 2              |
|-----------------|----------------|
|                 | reCAPTCH       |
|                 | Privacy - Terr |
|                 |                |

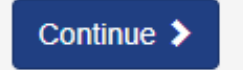

# Enter your invoice number & amount due from your most recent bill

Ð

Page 🔣 🕺 🗭

6 \$

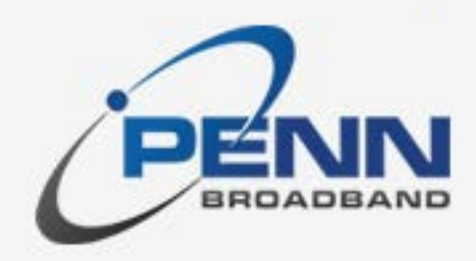

# **K**Return to login

# Registration

### Email Address

Username will be your email address during login

### Password

Password must contain at least 6 characters, a lowercase letter, and one or more of the following: uppercase letter, number, special character.

# Confirm Password

Security Question

What was my first pet's name?

# Security Answer

Register

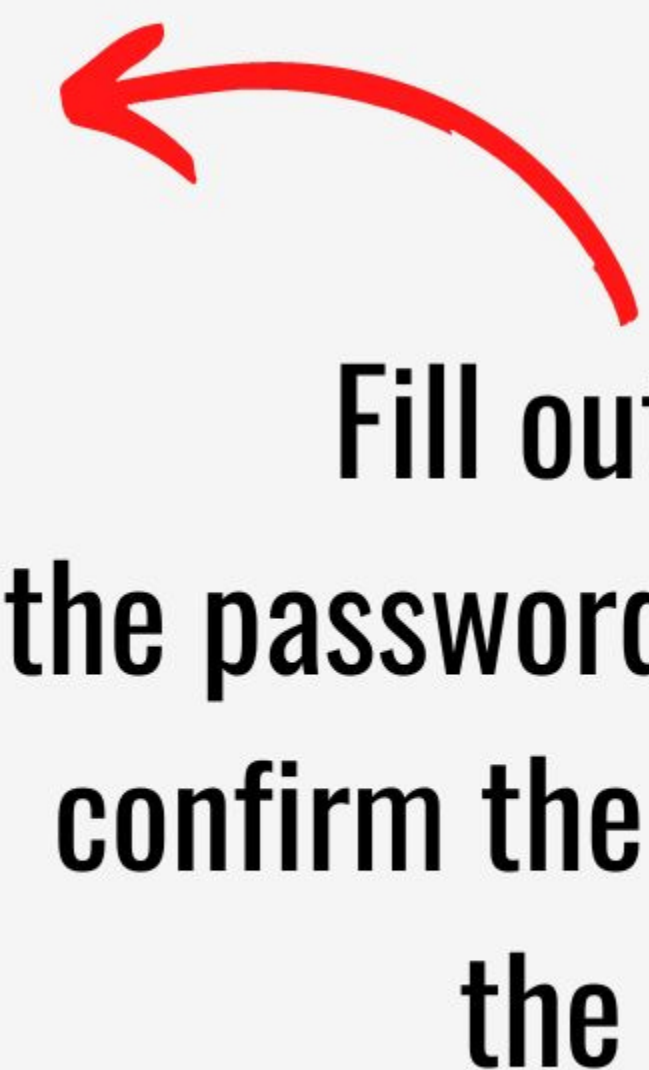

# Fill out your email address, the password you want for your account, confirm the password & answer one of the security questions.

O.

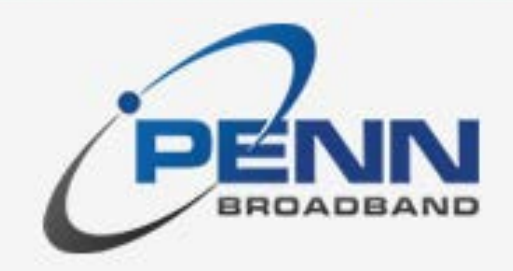

**K**Return to login

# **Email Verification**

Success

Your email address has been successfully verified.

You may now use the information you provided to log in to your account.

Redirect to Login

# Once filling out the prompts you need to check your email for a verification to set up the account.

PENN Broadband | 720 Main Street - Forest City, PA 18421 | Phone: 1-888-785-7795

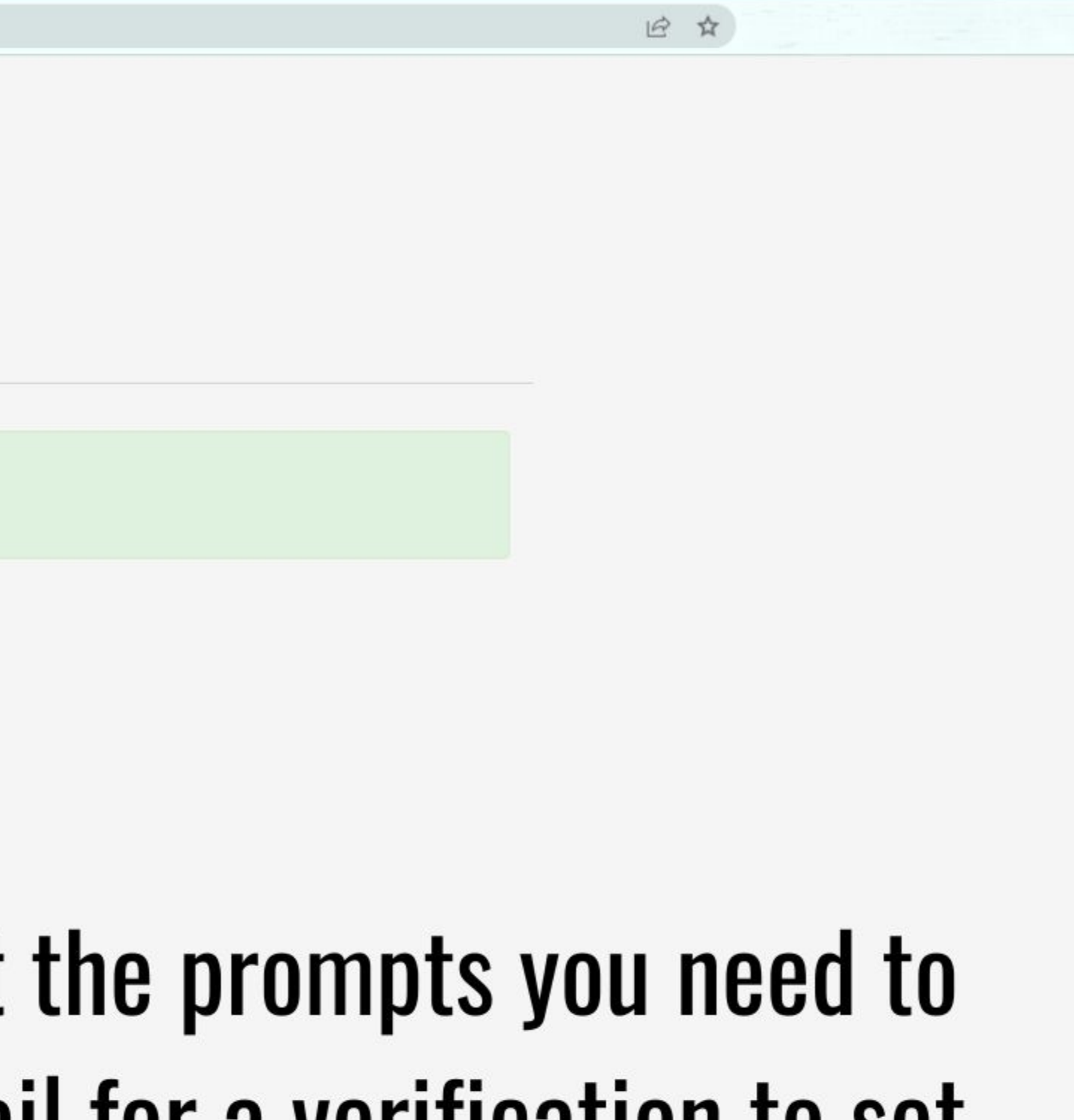

V - 0

# Confirm Your E-Bill Registration

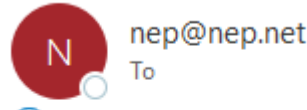

(i) Click here to download pictures. To help protect your privacy, Outlook prevented automatic download of some pictures in this message.

## E-BILL ACCOUNT CONFIRMATION

Thank you for registering for PENN Broadband E-Bill, the online way to view and pay your invoice. Your account has been created, but has not been activate your account, we need you to click the link below to confirm that this is a valid email address. If you are unable to click on the the URL you may copy the entire address into your browser.

rwar

### https://e-bill.nep.net/penn/Registration/ConfirmEmailAddress?confirm=21ae5783-1df1-84c9-f9d1-1ca48ea62851

If you were not the person who initiated this request, please contact us immediately. We appreciate your business and look

Always remember that we will never ask for your login/password or other personal information when contacting you via email concerning you with us. If you have any questions or concerns about this email, please feel free to contact us.

We thank you for your continued business with us and look forward to serving you in the future!

×

# PENN BROADBAND 720 Main Street

PO Box D Forest City, PA 18421

Monday - Friday: 8 a.m. - 4:30 p.m. Phone: 1-888-785-7795 <u>www.pennbroadband.com</u>

# When you get this email, please click on the link to activate your E-Bill account.

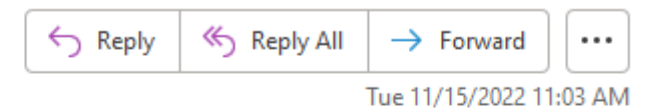

erving you in the future. If you have any questions about your bill, or would like to request more information, feel free to contact us at 1-888-785-7795.

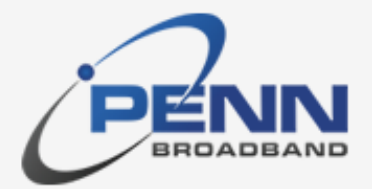

KReturn to login

# Account Created

Success!

Your account has successfully been created.

You should receive an email shortly that will allow you to verify your email address

Redirect to Login

# You can click on "Redirect to Login" link to take you back to the login screen.

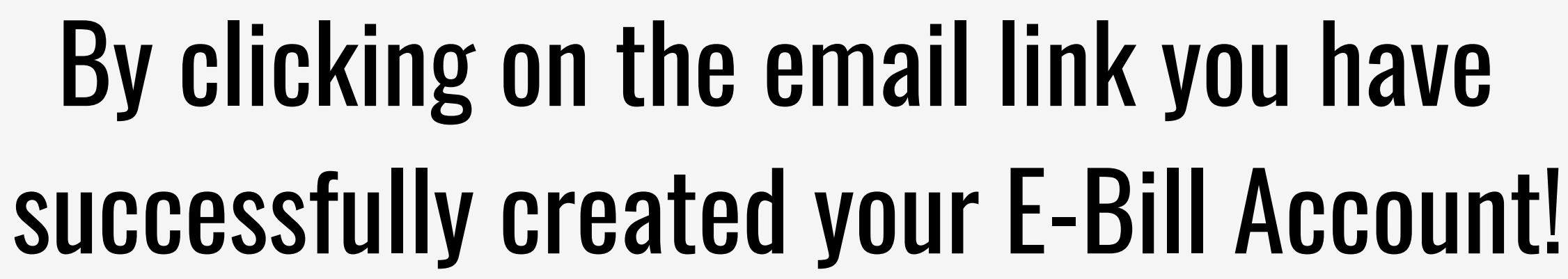

×

0

+

e-bill.nep.net/penn/Login C

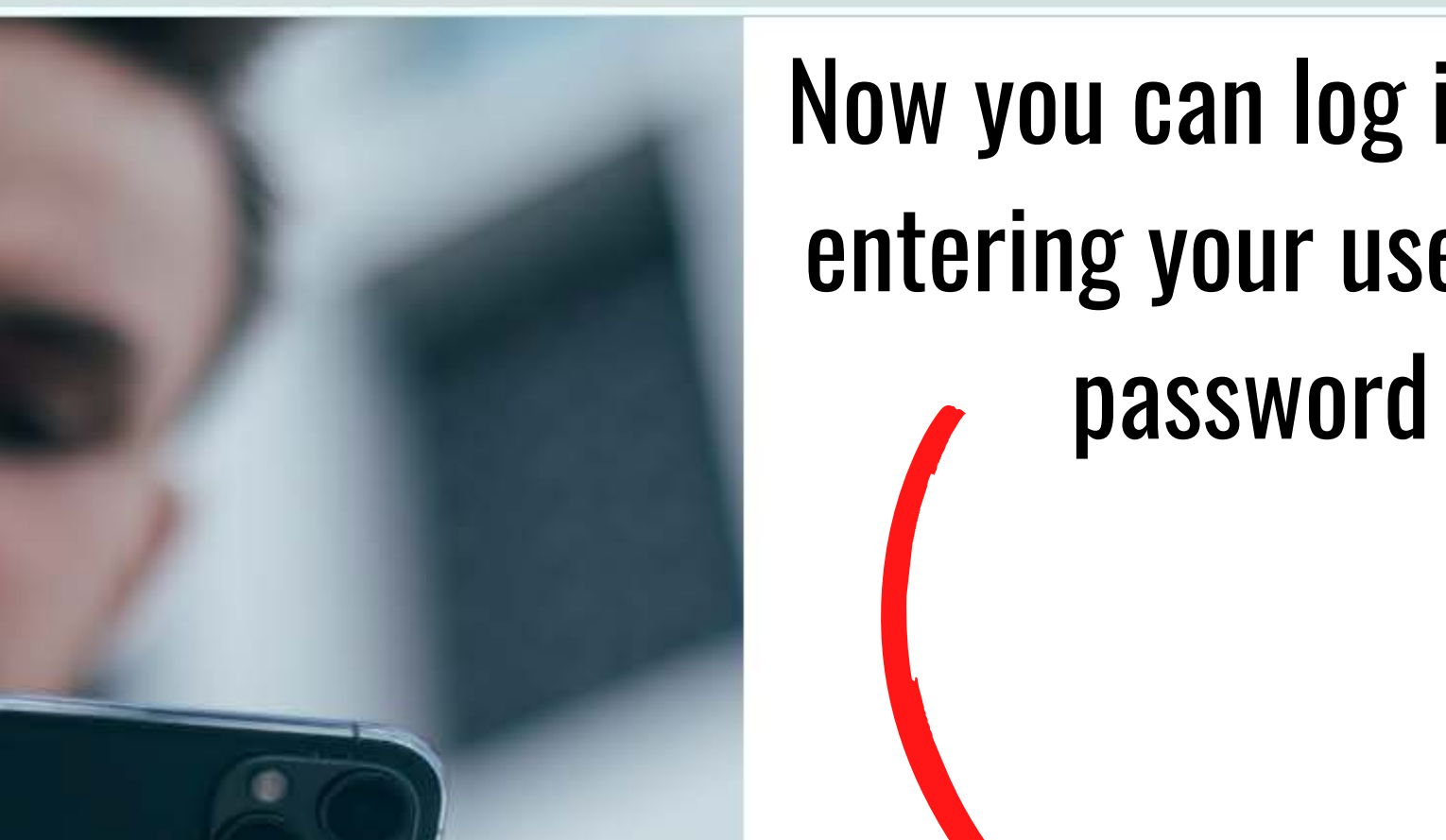

# Now you can log into your account by entering your username (email) and password you created!

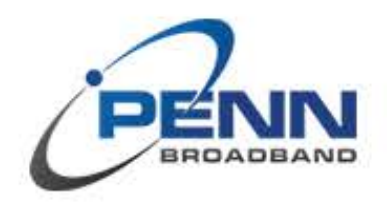

# Log In

Username

Password

2

04

B

Log in

Don't have an account? Register here →

Forgot your password?